# Lecture 13: Resource Monitoring Tools

# Putting it all together

- Processes, the Kernel, and Hardware all interact.
- There are three basic types of resource
  - CPU
  - Memory
  - Input/Output (I/O)
- You can also think of the Kernel as a resource that processes have to share
- As an HPC engineer or System Analyst you have to be able to track usage of the system and detect bottlenecks.
- Even so the default settings are usually pretty good

# Overview

- Tracking Processes
- Finding Open Files
- Tracing Program Execution
- Threads
- Resource Monitoring
- Control Groups

#### 

| [matthew@moonshi | ne ~]\$ ps | -A   head -n 10 |
|------------------|------------|-----------------|
| PID TTY          | TIME       | CMD             |
| 1 ?              | 00:00:22   | systemd         |
| 2 ?              | 00:00:00   | kthreadd        |
| 3 ?              | 00:00:00   | rcu_gp          |
| 4 ?              | 00:00:00   | rcu_par_gp      |
| 5 ?              | 00:00:00   | slub_flushwq    |
| 6 ?              | 00:00:00   | netns           |
| 8 ?              | 00:00:00   | kworker/0:0H-   |
| events_highpri   |            |                 |
| 11 ?             | 00:00:00   | mm_percpu_wq    |
| 13 ?             | 00:00:00   | rcu tasks kthre |

| [matthew | @moonsh | ine - | ~]\$ [0 | s au  | Х    | tail  | - n  | 10    |      |                                        |
|----------|---------|-------|---------|-------|------|-------|------|-------|------|----------------------------------------|
| USER     | PID     | %CPU  | %MEM    | VSZ   | RSS  | TTY   | STAT | START | TIME | COMMAND                                |
| matthew  | 168570  | 0.0   | 0.0     | 19044 | 7176 | ?     | S    | 07:59 | 0:00 | <pre>sshd: matthew@pts/1</pre>         |
| matthew  | 168571  | 0.0   | 0.0     | 7552  | 4392 | pts/1 | Ss   | 07:59 | 0:00 | -bash                                  |
| root     | 168576  | 0.0   | 0.0     | Ο     | Θ    | ?     | I    | 07:59 | 0:00 | [kworker/2:2-mm_percpu_wq]             |
| root     | 168577  | 0.0   | 0.0     | Ο     | Θ    | ?     | I    | 07:59 | 0:00 | [kworker/24:2-events]                  |
| root     | 168609  | 0.0   | 0.0     | Ο     | Θ    | ?     | I    | 07:59 | 0:00 | [kworker/16:0-mm_percpu_wq]            |
| root     | 168610  | 0.0   | 0.0     | Ο     | Θ    | ?     | I    | 07:59 | 0:00 | <pre>[kworker/18:2-mm_percpu_wq]</pre> |
| root     | 168632  | 0.0   | 0.0     | 15856 | 8552 | ?     | Ss   | 08:01 | 0:00 | <pre>sshd: [accepted]</pre>            |
| root     | 168648  | 0.0   | 0.0     | 15856 | 8516 | ?     | Ss   | 08:03 | 0:00 | <pre>sshd: [accepted]</pre>            |
| matthew  | 168651  | 0.0   | 0.0     | 10140 | 3588 | pts/1 | R+   | 08:03 | 0:00 | ps aux                                 |
| matthew  | 168652  | 0.0   | 0.0     | 5616  | 1020 | pts/1 | S+   | 08:03 | 0:00 | tail -n 10                             |

ps aux is a commonly used command. It shows the user that is running each process. The CPU and Memory usage (RSS is the physical memory usage), and the state of the process (STAT).

The kworkers are kernel threads not user space processes.

#### PROCESS STATE CODES (from man ps)

- D uninterruptible sleep (usually IO)
- I Idle kernel thread
- R running or runnable (on run queue)
- S interruptible sleep (waiting for an event to complete)
- T stopped by job control signal
- t stopped by debugger during the tracing
- W paging (not valid since the 2.6.xx kernel)
- X dead (should never be seen)
- Z defunct ("zombie") process, terminated but not reaped by its parent
- < high-priority (not nice to other users)
- N low-priority (nice to other users)
- L has pages locked into memory (for real-time and custom IO)
- s is a session leader
- 1 is multi-threaded (using CLONE\_THREAD, like NPTL pthreads do)
- + is in the foreground process group

+: Foreground. A process is in the "foreground" if it is interactive in a shell. I.e. it can send data to the terminal and is listening to the keyboard.

A process can be "backgrounded" with ctrl-z and brought back into the foreground with "fg".

#### Background and Foreground

[matthew@moonshine FORTRAN\_SMP]\$ time OMP\_NUM\_THREADS=8 ./smp\_vecadd 1000000000 ^Z

[1] + Stopped OMP\_NUM\_THREADS=8 ./smp\_vecadd 100000000

real 0m0.872s user 0m0.000s sys 0m0.000s [matthew@moonshine FORTRAN\_SMP]\$ bg [1]+ OMP\_NUM\_THREADS=8 ./smp\_vecadd 1000000000 & [matthew@moonshine FORTRAN\_SMP]\$ fg OMP\_NUM\_THREADS=8 ./smp\_vecadd 1000000000

Ctrl-z stops a process. Bg disconnects the process from the terminal Fg brings it back into the foreground

Notice that "time" gets confused because we suspended the process it was timing. You can start a process to start in the background with &

OMP\_NUM\_THREADS=8 ./smp\_vecadd 100000000 &

#### PROCESS STATE CODES

\$ ps aux | grep smp\_vecadd Every 2.0s: ps aux | grep smp\_vecadd Mar 1 08:21:07 2024

moonshine: Fri

| matthew | 168863 | 0.0 | 0.0  | 6292   | 3008 pts/2 | S+    | 08:20   | 0:00 | <pre>watch ps aux   grep smp_vecadd</pre> |
|---------|--------|-----|------|--------|------------|-------|---------|------|-------------------------------------------|
| matthew | 169488 | 113 | 12.3 | 117831 | 32 8049524 | pts/1 | Rl+ 08: | 25 ( | 0:06 ./smp_vecadd 1000000000              |
| matthew | 168929 | 0.0 | 0.0  | 6292   | 1104 pts/2 | S+    | 08:21   | 0:00 | <pre>watch ps aux   grep smp_vecadd</pre> |
| matthew | 168930 | 0.0 | 0.0  | 7124   | 3316 pts/2 | S+    | 08:21   | 0:00 | <pre>sh -c ps aux   grep smp_vecadd</pre> |
| matthew | 168932 | 0.0 | 0.0  | 6408   | 2172 pts/2 | S+    | 08:21   | 0:00 | grep smp_vecadd                           |

[matthew@moonshine FORTRAN\_SMP]\$ time OMP\_NUM\_THREADS=8 ./smp\_vecadd 1000000000

real 0m7.395s user 0m10.985s sys 0m2.613s

Rl+: running in the foreground and has multiple threads

#### PROCESS STATE CODES

\$ ps aux | grep smp\_vecadd Every 2.0s: ps aux | grep smp\_vecadd Mar 1 08:21:07 2024

moonshine: Fri

| matthew | 168863 | 0.0 | 0.0  | 6292   | 3008 pts/2 | S+    | 08:20   | 0:00 | watch ps  | aux   grep  | <pre>smp_vecadd</pre> |
|---------|--------|-----|------|--------|------------|-------|---------|------|-----------|-------------|-----------------------|
| matthew | 169488 | 113 | 12.3 | 117831 | 32 8049524 | pts/1 | Rl+ 08: | 25 ( | 0:06 ./sm | p_vecadd 10 | 000000000             |
| matthew | 168929 | 0.0 | 0.0  | 6292   | 1104 pts/2 | S+    | 08:21   | 0:00 | watch ps  | aux   grep  | <pre>smp_vecadd</pre> |
| matthew | 168930 | 0.0 | 0.0  | 7124   | 3316 pts/2 | S+    | 08:21   | 0:00 | sh -c ps  | aux   grep  | <pre>smp_vecadd</pre> |
| matthew | 168932 | 0.0 | 0.0  | 6408   | 2172 pts/2 | S+    | 08:21   | 0:00 | grep smp_ | _vecadd     |                       |

[matthew@moonshine FORTRAN\_SMP]\$ time OMP\_NUM\_THREADS=8 ./smp\_vecadd 1000000000

real 0m7.395s user 0m10.985s sys 0m2.613s

#### [matthew@moonshine ~]\$ pgrep -l firewalld 1269 firewalld

| [matthew | w@moonshir | ne~]\$ ps                                                                           | -Aforest   head -n 20                     |
|----------|------------|-------------------------------------------------------------------------------------|-------------------------------------------|
| PID      | TTY        | TIME                                                                                | CMD                                       |
| 2        | ?          | $\Theta\Theta:\Theta\Theta:\Theta\Theta$                                            | kthreadd                                  |
| 3        | ?          | $\Theta\Theta:\Theta\Theta:\Theta\Theta$                                            | \_ rcu_gp                                 |
| 4        | ?          | $\Theta \Theta: \Theta \Theta: \Theta \Theta$                                       | <pre>\_ rcu_par_gp</pre>                  |
| 5        | ?          | <b>00</b> : <b>00</b> : <b>00</b>                                                   | <pre>\_ slub_flushwq</pre>                |
| 6        | ?          | <b>00</b> : <b>00</b> : <b>00</b>                                                   | \_ netns                                  |
| 8        | ?          | <b>00</b> : <b>00</b> : <b>00</b>                                                   | <pre>\_ kworker/0:0H-events_highpri</pre> |
| 11       | ?          | <b>00</b> : <b>00</b> : <b>00</b>                                                   | \_ mm_percpu_wq                           |
| 13       | ?          | <b>00</b> : <b>00</b> : <b>00</b>                                                   | <pre>\_ rcu_tasks_kthre</pre>             |
| 14       | ?          | $\Theta \Theta : \Theta \Theta : \Theta \Theta$                                     | <pre>\_ rcu_tasks_rude_</pre>             |
| 15       | ?          | $\Theta \Theta : \Theta \Theta : \Theta \Theta$                                     | <pre>\_ rcu_tasks_trace</pre>             |
| 16       | ?          | $\Theta \Theta : \Theta \Theta : \Theta \Theta$                                     | <pre>\_ ksoftirqd/0</pre>                 |
| 17       | ?          | 00:00:16                                                                            | \_ pr/tty0                                |
| 18       | ?          | 00:01:30                                                                            | <pre>\_ rcu_preempt</pre>                 |
| 19       | ?          | 00:00:01                                                                            | <pre>\_ migration/0</pre>                 |
| 20       | ?          | $\Theta \Theta: \Theta \Theta: \Theta \Theta$                                       | <pre>\_ idle_inject/0</pre>               |
| 22       | ?          | $\Theta \Theta: \Theta \Theta: \Theta \Theta$                                       | <pre>\_ cpuhp/0</pre>                     |
| 23       | ?          | $\Theta \Theta: \Theta \Theta: \Theta \Theta$                                       | <pre>\_ cpuhp/1</pre>                     |
| 24       | ?          | $\overline{0} \overline{0} : \overline{0} \overline{0} : \overline{0} \overline{0}$ | <pre>\_ idle_inject/1</pre>               |
| 25       | ?          | $\overline{00}:\overline{00}:\overline{01}$                                         | \_ migration/1                            |

#### Top command

top - 08:43:24 up 7 days, 19:08, 2 users, load average: 0.58, 0.23, 0.09
Tasks: 422 total, 2 running, 420 sleeping, 0 stopped, 0 zombie
%Cpu(s): 2.4 us, 0.7 sy, 0.0 ni, 96.9 id, 0.0 wa, 0.0 hi, 0.0 si, 0.0 st
MiB Mem : 63774.3 total, 54901.7 free, 7748.5 used, 1844.0 buff/cache
MiB Swap: 32208.0 total, 32208.0 free, 0.0 used. 56025.8 avail Mem

| PID    | USER    | PR | NI  | VIRT   | RES   | SHR S   | %CPU | %MEM | TIME+   | COMMAND                                |
|--------|---------|----|-----|--------|-------|---------|------|------|---------|----------------------------------------|
| 138549 | matthew | 20 | 0   | 11.2g  | 6.1g  | 2632 R  | 99.3 | 9.8  | 0:05.21 | smp_vecadd                             |
| 138514 | matthew | 20 | 0   | 10844  | 4248  | 3384 R  | 0.7  | 0.0  | 0:00.21 | top                                    |
| 138276 | root    | 20 | 0   | 0      | 0     | 0 I     | 0.3  | 0.0  | 0:01.96 | kworker/0:2-events                     |
| 1      | root    | 20 | 0   | 174172 | 18364 | 10796 S | 0.0  | 0.0  | 0:18.62 | systemd                                |
| 2      | root    | 20 | 0   | 0      | 0     | 0 S     | 0.0  | 0.0  | 0:00.11 | kthreadd                               |
| 3      | root    | 0  | -20 | 0      | 0     | 0 I     | 0.0  | 0.0  | 0:00.00 | rcu_gp                                 |
| 4      | root    | 0  | -20 | 0      | 0     | 0 I     | 0.0  | 0.0  | 0:00.00 | rcu_par_gp                             |
| 5      | root    | 0  | -20 | 0      | 0     | 0 I     | 0.0  | 0.0  | 0:00.00 | slub_flushwq                           |
| 6      | root    | 0  | -20 | 0      | 0     | 0 I     | 0.0  | 0.0  | 0:00.00 | netns                                  |
| 8      | root    | 0  | -20 | 0      | 0     | 0 I     | 0.0  | 0.0  | 0:00.00 | <pre>kworker/0:0H-events_highpri</pre> |
| 11     | root    | 0  | -20 | 0      | 0     | 0 I     | 0.0  | 0.0  | 0:00.00 | mm_percpu_wq                           |
| 13     | root    | 20 | 0   | 0      | 0     | 0 I     | 0.0  | 0.0  | 0:00.00 | rcu_tasks_kthre                        |
| 14     | root    | 20 | 0   | 0      | 0     | 0 I     | 0.0  | 0.0  | 0:00.00 | rcu_tasks_rude_                        |
| 15     | root    | 20 | 0   | 0      | 0     | 0 I     | 0.0  | 0.0  | 0:00.00 | rcu_tasks_trace                        |
| 16     | root    | 20 | 0   | 0      | 0     | 0 S     | 0.0  | 0.0  | 0:00.07 | ksoftirqd/0                            |
| 17     | root    | 20 | 0   | 0      | 0     | 0 S     | 0.0  | 0.0  | 0:14.02 | pr/tty0                                |

 top - 20:07:23 up 9 days, 6:32, 2 users, load average: 0.07, 0.02, 0.00

 Tasks: 420 total, 1 running, 419 sleeping, 0 stopped, 0 zombie

 %Cpu(s): 0.0 us, 0.0 sy, 0.0 ni,100.0 id, 0.0 wa, 0.0 hi, 0.0 si, 0.0 st

 MiB Mem : 63774.3 total, 61121.4 free, 1505.9 used, 1897.0 buff/cache

 MiB Swap: 32208.0 total, 32208.0 free, 0.0 used. 62268.4 avail Mem

 PID USER
 PR NI

 VIRT
 RES
 SHR S %CPU %MEM

 TIME+ COMMAND

| 159551 root       20       0       0       0       1       0.3       0.0       0:08.56       kworker         160445 matthew       20       0       10844       4248       3380       R       0.3       0.0       0:00.01       sshd         160447 root       20       0       18896       10720       9136       5       0.3       0.0       0:00.01       sshd         1 root       20       0       174172       19904       10800       5       0.0       0:00.01       sshd         2 root       20       0       174172       19904       10800       5       0.0       0:00.01       sshd         3 root       0       -20       0       0       0       0       0:00.00       rcu_gpt         4 root       0       -20       0       0       0       1       0.0       0:00.00       rcu_gpt         5 root       0       -20       0       0       0       1       0.0       0:00.00       rcu_gpt         6 root       0       -20       0       0       0       1       0.0       0:00.00       rcu_gpt         11 root       0       -20       <                                                                                                    |   | PID   | USER    | PR | NI  | VIRI       | RES   | SHR   | 5 | %CPU | %MEM | IIME+   | COMMAND             |
|----------------------------------------------------------------------------------------------------|---|-------|---------|----|-----|------------|-------|-------|---|------|------|---------|---------------------|
| 160445         matthew         20         0         10844         4248         3380         R         0.0         0:00.06         top           160447         root         20         0         18896         10720         9136         5         0.3         0.0         0:00.01         sshd           1         root         20         0         174172         19904         10800         5         0.0         0:00.01         sshd           2         root         20         0         174172         19904         10800         5         0.0         0:00.01         sshd           3         root         0         -20         0         0         0         0         0:00.00         rcu_gpt           4         root         0         -20         0         0         0         1         0.0         0:00.00         rcu_gpt           5         root         0         -20         0         0         0         0         0:00         0:00.00         rcu_gpt           6         root         0         -20         0         0         0         1         0.0         0:00.00         rcu_gpt           11<                                                                                  | 1 | 59551 | root    | 20 | Θ   | 0          | 0     | Θ     | Ι | 0.3  | 0.0  | 0:08.56 | kworker+            |
| 160447 root       20       0       18896       10720       9136       5       0.3       0.0       0:00.01       sshd         1 root       20       0       174172       19904       10800       5       0.0       0:00.01       sshd         2 root       20       0       174172       19904       10800       5       0.0       0:00.01       sshd         3 root       0       -20       0       0       0       5       0.0       0:00.01       sthread         3 root       0       -20       0       0       0       0       0:00.00       rcu_gp         4 root       0       -20       0       0       0       0       0:0       0:00.00       rcu_gp         5 root       0       -20       0       0       0       0       0:00       0:00.00       rcu_gp         6 root       0       -20       0       0       0       0       0:00.00       rcu_gp         11 root       0       -20       0       0       0       0       0:0       0:00.00       rcu_gp         13 root       20       0       0       0       0       0                                                                                                    | 1 | 60445 | matthew | 20 | Θ   | 10844      | 4248  | 3380  | R | 0.3  | Θ.Θ  | 0:00.06 | top                 |
| 1       root       20       0       174172       19904       10800       S       0.0       0.22.73       systemd         2       root       20       0       0       0       0       5       0.0       0.0       0:00.13       kthread         3       root       0       -20       0       0       0       0       0.0       0:00.00       rcu_gp         4       root       0       -20       0       0       0       0       0.0       0:00.00       rcu_gp         5       root       0       -20       0       0       0       0       0.0       0:00.00       rcu_gp         5       root       0       -20       0       0       0       0       0       0.0       0:00.00       rcu_gp         6       root       0       -20       0       0       0       0       0       0.0       0:00.00       rcu_gp         11       root       0       -20       0       0       0       0       0       0       0       0       0       0       0       0       0       0       0       0       0       0       0                                                                                                           | 1 | 60447 | root    | 20 | Θ   | 18896      | 10720 | 9136  | S | 0.3  | 0.0  | 0:00.01 | sshd                |
| 2 root       20       0       0       0       0       0       0       0       0       0       0       0       0       0       0       0       0       0       0       0       0       0       0       0       0       0       0       0       0       0       0       0       0       0       0       0       0       0       0       0       0       0       0       0       0       0       0       0       0       0       0       0       0       0       0       0       0       0       0       0       0       0       0       0       0       0       0       0       0       0       0       0       0       0       0       0       0       0       0       0       0       0       0       0       0       0       0       0       0       0       0       0       0       0       0       0       0       0       0       0       0       0       0       0       0       0       0       0       0       0       0       0       0       0       0       0       0       0 </td <td></td> <td>1</td> <td>root</td> <td>20</td> <td>Θ</td> <td>174172</td> <td>19904</td> <td>10800</td> <td>S</td> <td>0.0</td> <td>0.0</td> <td>0:22.73</td> <td>systemd</td>                                              |   | 1     | root    | 20 | Θ   | 174172     | 19904 | 10800 | S | 0.0  | 0.0  | 0:22.73 | systemd             |
| 3 root       0 -20       0       0       1       0.0       0.0       0:00.00       rcu_gp         4 root       0 -20       0       0       0       1       0.0       0:00.00       rcu_par         5 root       0 -20       0       0       0       1       0.0       0:00.00       rcu_par         6 root       0 -20       0       0       0       1       0.0       0:00.00       slub_fl         6 root       0 -20       0       0       0       1       0.0       0:00.00       slub_fl         6 root       0 -20       0       0       0       1       0.0       0:00.00       netns         8 root       0 -20       0       0       0       0       0.0       0:00.00       netns         11 root       0 -20       0       0       0       0       0.0       0:00.00       ncu_tas         13 root       20       0       0       0       0       0.0       0:00.00       ncu_tas         15 root       16 root       Sort by CPU (default)       0       0.0       0:00.09       ksoftin         17 root       20       0       0       0 <td></td> <td>2</td> <td>root</td> <td>20</td> <td>Θ</td> <td>Θ</td> <td>Θ</td> <td>Θ</td> <td>S</td> <td>0.0</td> <td>0.0</td> <td>0:00.13</td> <td>kthreadd</td> |   | 2     | root    | 20 | Θ   | Θ          | Θ     | Θ     | S | 0.0  | 0.0  | 0:00.13 | kthreadd            |
| 4 root       0 -20       0       0       0       0       0.0       0:00.00       rcu_par         5 root       0 -20       0       0       0       0.0       0:00.00       slub_fl         6 root       0 -20       0       0       0       0.0       0:00.00       slub_fl         6 root       0 -20       0       0       0       0.0       0:00.00       slub_fl         8 root       0 -20       0       0       0       0.0       0:00.00       netns         11 root       0 -20       0       0       0       0       0.0       0:00.00       netns         13 root       20       0       0       0       0       0.0       0:00.00       ncu_tas         14 root       20       0       0       0       0       0.0       0:00.00       ncu_tas         15 root       0       0       0       0       0.0       0:00.00       ncu_tas         16 root       10       0       0.0       0:00.00       ncu_tas         17 root       1       0       0       0.0       0:1       0.0         18 root       20       0       0 <td></td> <td>3</td> <td>root</td> <td>0</td> <td>-20</td> <td>Θ</td> <td>0</td> <td>Θ</td> <td>Ι</td> <td>0.0</td> <td>0.0</td> <td>0:00.00</td> <td>rcu_gp</td>                   |   | 3     | root    | 0  | -20 | Θ          | 0     | Θ     | Ι | 0.0  | 0.0  | 0:00.00 | rcu_gp              |
| 5 root       0 -20       0       0       0       1       0.0       0:00.00 slub_fl         6 root       0 -20       0       0       0       1       0.0       0:00.00 netns         8 root       0 -20       0       0       0       1       0.0       0:00.00 netns         11 root       0 -20       0       0       0       1       0.0       0:00.00 mm_perce         13 root       20       0       0       0       0       0       0:00.00 mm_perce         13 root       20       0       0       0       0       0       0:00.00 rcu_tas         14 root       20       0       0       0       0       0       0.0       0:00.00 rcu_tas         15 root       0       0       0       0       0       0.0       0:00.00 rcu_tas         16 root       Sort by CPU (default)       0       0.0       0:00.09 ksoftir         17 root       0       0       0       0       0       0.0       0:16.60 pr/tty0         18 root       20       0       0       0       0       0.0       0:130.82 rcu preces                                                                                                    |   | 4     | root    | 0  | -20 | Θ          | Θ     | Θ     | Ι | 0.0  | 0.0  | 0:00.00 | <pre>rcu_par+</pre> |
| 6       root       0       -20       0       0       0       1       0.0       0.0       0:00.00       netns         8       root       0       -20       0       0       0       1       0.0       0:00.00       kworker         11       root       0       -20       0       0       0       1       0.0       0:00.00       kworker         13       root       20       0       0       0       0       0.0       0:00.00       mm_perce         13       root       20       0       0       0       0       0.0       0:00.00       rcu_tas         14       root       20       0       0       0       0       0.0       0:00.00       rcu_tas         15       root       5       5       0       0       0       0       0       0.0       0:00.00       rcu_tas         16       root       5       5       0       0       0       0       0       0       0       0       0       0       0       0       0       0       0       0       0       0       0       0       0       0       0                                                                                                    |   | 5     | root    | 0  | -20 | Θ          | 0     | Θ     | Ι | 0.0  | 0.0  | 0:00.00 | <pre>slub_fl+</pre> |
| 8 root       0 - 20       0       0       0 I       0.0       0:00.00       kworker         11 root       0 - 20       0       0       0 I       0.0       0:00.00       mm_perce         13 root       20       0       0       0 I       0.0       0:00.00       mm_perce         13 root       20       0       0       0 I       0.0       0:00.00       rcu_tas         14 root       20       0       0       0       0 I       0.0       0:00.00       rcu_tas         15 root       20       0       0       0       0       0.0       0:00.00       rcu_tas         16 root       Sort by CPU (default)       0       0.0       0:00.00       rcu_tas         17 root       20       0       0       0       0       0.0       0:16.60       pr/tty0         18 root       20       0       0       0       0       0.0       0.0       1:30.82       rcu precession                                                                                                    |   | 6     | root    | 0  | -20 | Θ          | 0     | Θ     | Ι | 0.0  | 0.0  | 0:00.00 | netns               |
| 11 root       0 - 20       0       0       0 I       0.0       0:00.00 mm_percents         13 root       20       0       0       0 I       0.0       0:00.00 rcu_tas         14 root       20       0       0       0       0 I       0.0       0:00.00 rcu_tas         14 root       20       0       0       0       0 I       0.0       0:00.00 rcu_tas         15 root       0       0       0       0       0       0       0.0       0:00.00 rcu_tas         16 root       Sort by CPU (default)       0       0.0       0:00.00 rcu_tas       0       0.0       0:00.09 ksoftin         17 root       20       0       0       0       0       0.0       0:16.60 pr/tty0         18 root       20       0       0       0       0       0.0       1:30.82 rcu precents                                                                                                    |   | 8     | root    | 0  | -20 | Θ          | 0     | Θ     | Ι | 0.0  | 0.0  | 0:00.00 | kworker+            |
| 13 root       20       0       0       0       0       1       0.0       0.0       0:00.00 rcu_tas         14 root       20       0       0       0       0       0       0.0       0:00.00 rcu_tas         15 root       15 root       0       0       0       0       0       0       0:00.00 rcu_tas         16 root       Sort by CPU (default)       0       0.0       0:00.09 ksoftin         17 root       20       0       0       0       0       0.0       0:16.60 pr/tty0         18 root       20       0       0       0       0       0       0.0       1:30.82 rcu pre                                                                                                    |   | 11    | root    | 0  | -20 | Θ          | 0     | Θ     | Ι | 0.0  | 0.0  | 0:00.00 | <pre>mm_perc+</pre> |
| 14 root       20       0       0       0       0       0       0       0       0       0       0       0       0       0       0       0       0       0       0       0       0       0       0       0       0       0       0       0       0       0       0       0       0       0       0       0       0       0       0       0       0       0       0       0       0       0       0       0       0       0       0       0       0       0       0       0       0       0       0       0       0       0       0       0       0       0       0       0       0       0       0       0       0       0       0       0       0       0       0       0       0       0       0       0       0       0       0       0       0       0       0       0       0       0       0       0       0       0       0       0       0       0       0       0       0       0       0       0       0       0       0       0       0       0       0       0       0       0<                                                                                                    |   | 13    | root    | 20 | Θ   | Θ          | Θ     | Θ     | Ι | 0.0  | 0.0  | 0:00.00 | <pre>rcu_tas+</pre> |
| 15 root       15 root         16 root       Sort by CPU (default)         17 root       0         18 root       20         20       0         0       0.0         0       0.0         0       0.0         0       0.0         0       0.0         18 root       20         0       0         0       0.0         18 root       20         0       0         0       0.0         0       0.0         18 root       20         0       0         0       0.0         18 root       20                                                                                                    |   | 14    | root    | 20 | Θ   | Θ          | 0     | Θ     | Ι | 0.0  | 0.0  | 0:00.00 | <pre>rcu_tas+</pre> |
| 16 root       Sort by CPU (default)       0       0.0       0:00.09       ksoftin         17 root       0       0.0       0:16.60       pr/tty0         18 root       20       0       0       0       0.0       1:30.82       rcu pre                                                                                                    |   | 15    | root    |    |     |            |       |       |   | 0    | 0.0  | 0:00.00 | <pre>rcu_tas+</pre> |
| 17 root            0       0.0       0:16.60       pr/tty0         18 root       20       0       0       0       0       0       0.0       1:30.82       rcu pre                                                                                                    |   | 16    | root    | S  | ort | <b>DVC</b> | PU    | deta  | U | 0    | 0.0  | 0:00.09 | ksoftir+            |
| 18 root 20 0 0 0 0 0 0 0.0 1:30.82 rcu pre                                                                                                    |   | 17    | root    |    |     | -          |       |       |   | . 0  | 0.0  | 0:16.60 | pr/tty0             |
|                                                                                                    |   | 18    | root    | 20 | Θ   | 0          | 0     | Θ     | Ι | 0.0  | 0.0  | 1:30.82 | <pre>rcu_pre+</pre> |

 top - 20:08:03 up 9 days, 6:33, 2 users, load average: 0.04, 0.01, 0.00
 Marcon Tasks: 419 total, 1 running, 418 sleeping, 0 stopped, 0 zombie

 %Cpu(s):
 0.0 us, 0.0 sy, 0.0 ni, 100.0 id, 0.0 wa, 0.0 hi, 0.0 si, 0.0 st

 MiB Mem :
 63774.3 total, 61120.9 free, 1506.4 used, 1897.1 buff/cache

 MiB Swap:
 32208.0 total, 32208.0 free, 0.0 used. 62268.0 avail Mem

| PID    | USER    | PR | ΝI | VIRT    | RES    | SHR    | S | %CPU | %MEM | TIME+   | COMMAND  |
|--------|---------|----|----|---------|--------|--------|---|------|------|---------|----------|
| 954    | root    | 20 | 0  | 149308  | 121304 | 119872 | S | 0.0  | 0.2  | 1:19.82 | systemd+ |
| 1269   | root    | 20 | Θ  | 127964  | 43420  | 17724  | S | 0.0  | 0.1  | 0:00.40 | firewal+ |
| 1395   | root    | 20 | 0  | 319744  | 25148  | 23392  | S | 0.0  | 0.0  | 0:55.71 | rsyslogd |
| 1364   | polkitd | 20 | 0  | 2917988 | 23912  | 18548  | S | 0.0  | 0.0  | 0:00.16 | polkitd  |
| 1280   | root    | 20 | 0  | 257360  | 23724  | 16644  | S | 0.0  | 0.0  | 2:55.26 | Network+ |
| 1      | root    | 20 | 0  | 174172  | 19904  | 10800  | S | 0.0  | 0.0  | 0:22.73 | systemd  |
| 116604 | matthew | 20 | 0  | 22496   | 13916  | 10628  | S | 0.0  | 0.0  | 0:00.14 | systemd  |
| 971    | root    | 20 | 0  | 35052   | 13240  | 9104   | S | 0.0  | 0.0  | 0:00.83 | systemd+ |
| 1272   | root    | 20 | 0  | 28788   | 13192  | 8992   | S | 0.0  | 0.0  | 0:00.78 | systemd+ |
| 158798 | root    | 20 | 0  | 18996   | 11664  | 9768   | S | 0.0  | 0.0  | 0:00.18 | sshd     |
| 160314 | root    | 20 | 0  | 18856   | 11600  | 9712   | S | 0.0  | 0.0  | 0:00.17 | sshd     |
| 1330   | root    | 20 | 0  | 15852   | 9304   | 8000   | S | 0.0  | 0.0  | 0:21.69 | sshd     |
| 160449 | root    | 20 | 0  | 15856   | 9292   | 8000   | S | 0.0  | 0.0  | 0:00.00 | sshd     |
| 1273   | root    |    |    |         |        |        |   |      | 0.0  | 0:09.79 | systemd+ |
| 116606 | matthew | S  | or | t bv n  | nemo   | Drv u  | S | age  | 0.0  | 0:00.00 | (sd-pam) |
| 160322 | matthew |    | _  |         |        |        |   |      | 0.0  | 0:00.04 | sshd     |
| 158802 | matthew | 20 | 0  | 18908   | 7236   | 5340   | S | 0.0  | 0.0  | 0:00.05 | sshd     |

| top - 20 | 9:09:        | 45 up   | 9 da | ys,  | 6:35,              | 2 users               | , lo  | ad a | average | e: 0.00         | , 0.00, 0                               | 0.00     |
|----------|--------------|---------|------|------|--------------------|-----------------------|-------|------|---------|-----------------|-----------------------------------------|----------|
| Tasks: 4 | <b>418</b> t | otal,   | 1    | runn | ing, <b>41</b> 7   | <mark>7</mark> sleepi | ng,   | Θ    | stopped | 1, <del>0</del> | zombie                                  | U        |
| %Cpu(s)  | : Θ.         | θus,    | 0.0  | sy,  | 0.0 n <sup>.</sup> | i, <b>100.0</b>       | id,   | 0.0  | wa, 🤅   | 9.0 hi,         | <b>0.0</b> si,                          | 0.0 st   |
| MiB Mem  | : 6          | 53774.3 | tot  | al,  | 61121.             | 5 free,               | 150   | 5.7  | used,   | 1897            | .1 buff/c                               | ache     |
| MiB Swap | o: 3         | 32208.0 | tot  | al,  | 32208.0            | 9 free,               | (     | Θ.Θ  | used.   | 62268           | .6 avail                                | Mem      |
| Which us | ser (        | (blank  | for  | all) | matthew            |                       |       |      |         |                 |                                         |          |
| PID      | USER         | ξ.      | PR   | NI   | VIRT               | RES                   | SHR   | S    | %CPU    | %MEM            | TIME+                                   | COMMAND  |
| 116604   | matt         | hew     | 20   | Θ    | 22496              | 13916                 | 10628 | S    | 0.0     | 0.0             | 0:00.14                                 | systemd  |
| 116606   | matt         | hew     | 20   | Θ    | 174392             | 8236                  | Θ     | S    | 0.0     | 0.0             | $\Theta: \Theta \Theta . \Theta \Theta$ | (sd-pam) |
| 160322   | matt         | hew     | 20   | Θ    | 19040              | 7336                  | 5440  | S    | 0.0     | 0.0             | 0:00.05                                 | sshd     |
| 158802   | matt         | hew     | 20   | Θ    | 18908              | 7236                  | 5340  | S    | 0.0     | 0.0             | 0:00.05                                 | sshd     |
| 120028   | matt         | hew     | 20   | Θ    | 81516              | 5152                  | 2856  | S    | 0.0     | 0.0             | $\Theta: \Theta \Theta . \Theta \Theta$ | scdaemon |
| 158805   | matt         | hew     | 20   | Θ    | 7552               | 4400                  | 3616  | S    | 0.0     | 0.0             | 0:00.02                                 | bash     |
| 160323   | matt         | hew     | 20   | Θ    | 7652               | 4372                  | 3592  | S    | 0.0     | 0.0             | 0:00.02                                 | bash     |
| 160445   | matt         | :hew    | 20   | Θ    | 10844              | 4248                  | 3380  | R    | 0.3     | Θ.Θ             | Θ:ΘΘ.41                                 | top      |
| 120026   | matt         | hew     | 20   | Ο    | 228664             | 2608                  | 2248  | S    | 0.0     | 0.0             | 0:02.73                                 | gpg-age+ |

# Filter by user

Fields Management for window 1:Def, whose current sort field is %CPU
 Navigate with Up/Dn, Right selects for move then <Enter> or Left commits,
 'd' or <Space> toggles display, 's' sets sort. Use 'q' or <Esc> to end!

| * | PID     | = | Process Id    | PGRP    | = | Process Group                                                           | 00Ms    | = | OOMEM Score c |
|---|---------|---|---------------|---------|---|-------------------------------------------------------------------------|---------|---|---------------|
| * | USER    | = | Effective Use | TTY     | = | Controlling T                                                           | ENVIRON | = | Environment v |
| * | PR      | = | Priority      | TPGID   | = | Tty Process G                                                           | vMj     | = | Major Faults  |
| * | NI      | = | Nice Value    | SID     | = | Session Id                                                              | vMn     | = | Minor Faults  |
| * | VIRT    | = | Virtual Image | nTH     | = | Number of Thr                                                           | USED    | = | Res+Swap Size |
| * | RES     | = | Resident Size | Р       | = | Last Used Cpu                                                           | nsIPC   | = | IPC namespace |
| * | SHR     | = | Shared Memory | TIME    | = | CPU Time                                                                | nsMNT   | = | MNT namespace |
| * | S       | = | Process Statu | SWAP    | = | Swapped Size                                                            | nsNET   | = | NET namespace |
| * | %CPU    | = | CPU Usage     | CODE    | = | Code Size (Ki                                                           | nsPID   | = | PID namespace |
| * | %MEM    | = | Memory Usage  | DATA    | = | Data+Stack (K                                                           | nsUSER  | = | USER namespac |
| * | TIME+   | = | CPU Time, hun | nMaj    | = | Major Page Fa                                                           | nsUTS   | = | UTS namespace |
| * | COMMAND | = | Command Name/ | nMin    | = | Minor Page Fa                                                           | LXC     | = | LXC container |
|   | PPID    | = | Parent Proces | nDRT    | = | Dirty Pages C                                                           | RSan    | = | RES Anonymous |
|   | UID     | = | Effective Use | WCHAN   | = | Sleeping in F                                                           | RSfd    | = | RES File-base |
|   | RUID    | = | Real User Id  | Flags   | = | Task Flags <s< th=""><th>RSlk</th><th>=</th><th>RES Locked (K</th></s<> | RSlk    | = | RES Locked (K |
|   | RUSER   | = | Real User Nam | CGROUPS | = | Control Group                                                           | RSsh    | = | RES Shared (K |
|   | SUID    | = | Saved         |         | - |                                                                         | IAME    | = | Control Group |
|   | SUSER   | = | Saved Saved   | llthe   |   | lter option                                                             | S       | = | Last Used NUM |
|   | GID     | = | Group         |         |   |                                                                         |         |   |               |
|   | GROUP   | = | Group Name    | 00Ma    | = | OOMEM Adjustm                                                           |         |   |               |

# [matthew@moonshine ~]\$ sudo yum install lsof Dependencies resolved.

| Package                | Architecture       | Version         | Repository        | Size  |
|------------------------|--------------------|-----------------|-------------------|-------|
| <pre>Installing:</pre> |                    |                 |                   |       |
| lsof                   | x86_64             | 4.94.0-3.el9    | baseos            | 238 k |
| Total                  |                    |                 | 238 kB/s   238 kB | 00:00 |
| Running tran           | saction check      |                 |                   |       |
| Transaction            | check succeeded.   |                 |                   |       |
| Running tran           | saction test       |                 |                   |       |
| Transaction            | test succeeded.    |                 |                   |       |
| Running tran           | saction            |                 |                   |       |
| Preparing              |                    |                 |                   | 1/1   |
| Installing             | : lsof-4.94        | .0-3.el9.x86 64 |                   | 1/1   |
| Running sc             | riptlet: lsof-4.94 | .0-3.el9.x86_64 |                   | 1/1   |
| Verifying              | : lsof-4.94        | .0-3.el9.x86_64 |                   | 1/1   |
| Installed:             |                    |                 |                   |       |
| lsof-4.94.             | 0-3.el9.x86 64     |                 |                   |       |
| Complete!              |                    | nding on        | en files          |       |
| [matthew@moo           | nshine ~1\$        |                 |                   |       |

| COMMAND     | PID      | USER | FD  | TYPE | DEVICE | SIZE/OFF | NODE NAME                                                      |
|-------------|----------|------|-----|------|--------|----------|----------------------------------------------------------------|
| systemd     | 1        | root | cwd | DIR  | 253,0  | 235      | 128 /                                                          |
| systemd     | 1        | root | rtd | DIR  | 253,0  | 235      | 128 /                                                          |
| systemd     | 1        | root | txt | REG  | 253,0  | 102128   | 134486352 /usr/lib/systemd/systemd                             |
| systemd     | 1        | root | mem | REG  | 253,0  | 637880   | 201328860 /usr/lib64/libpcre2-8.so.0.11.0                      |
| systemd     | 1        | root | mem | REG  | 253,0  | 904680   | 201328591 /usr/lib64/libm.so.6                                 |
| systemd     | 1        | root | mem | REG  | 253,0  | 882384   | 201328723 /usr/lib64/libzstd.so.1.5.1                          |
| systemd     | 1        | root | mem | REG  | 253,0  | 4482528  | 202761030 /usr/lib64/libcrypto.so.3.0.7                        |
| systemd     | 1        | root | mem | REG  | 253,0  | 581551   | 67415145/etc/selinux/targeted/contexts/files/file contexts.bin |
| systemd     | 1        | root | mem | REG  | 253,0  | 1293840  | 201328831 /usr/lib64/libp11-kit.so.0.3.0                       |
| [matthew@mc | oonshine | ~1\$ |     |      |        |          |                                                                |

# Finding open files (And remember everything in Linux is a file)

| COMMAND       | PID   | USE  | R FD | TYPE | DEVICE | SIZE/OF | F NODE NAME                                                    |
|---------------|-------|------|------|------|--------|---------|----------------------------------------------------------------|
| systemd       | 1     | root | cwd  | DIR  | 253,0  | 235     | 128 /                                                          |
| systemd       | 1     | root | rtd  | DIR  | 253,0  | 235     | 128 /                                                          |
| systemd       | 1     | root | txt  | REG  | 253,0  | 102128  | 134486352 /usr/lib/systemd/systemd                             |
| systemd       | 1     | root | mem  | REG  | 253,0  | 637880  | 201328860 /usr/lib64/libpcre2-8.so.0.11.0                      |
| systemd       | 1     | root | mem  | REG  | 253,0  | 904680  | 201328591 /usr/lib64/libm.so.6                                 |
| systemd       | 1     | root | mem  | REG  | 253,0  | 882384  | 201328723 /usr/lib64/libzstd.so.1.5.1                          |
| systemd       | 1     | root | mem  | REG  | 253,0  | 4482528 | 202761030 /usr/lib64/libcrypto.so.3.0.7                        |
| systemd       | 1     | root | mem  | REG  | 253,0  | 581551  | 67415145/etc/selinux/targeted/contexts/files/file_contexts.bin |
| systemd       | 1     | root | mem  | REG  | 253,0  | 1293840 | 201328831 /usr/lib64/libp11-kit.so.0.3.0                       |
| [matthew@moon | shine | ~1\$ |      |      |        |         |                                                                |

# Finding open files The name of the process that owns the file.

| COMMAND     | PID     | USER | FD  | TYPE | DEVICE | SIZE/OFF | NODE NAME                                                      |
|-------------|---------|------|-----|------|--------|----------|----------------------------------------------------------------|
| systemd     | 1       | root | cwd | DIR  | 253,0  | 235      | 128 /                                                          |
| systemd     | 1       | root | rtd | DIR  | 253,0  | 235      | 128 /                                                          |
| systemd     | 1       | root | txt | REG  | 253,0  | 102128   | 134486352 /usr/lib/systemd/systemd                             |
| systemd     | 1       | root | mem | REG  | 253,0  | 637880   | 201328860 /usr/lib64/libpcre2-8.so.0.11.0                      |
| systemd     | 1       | root | mem | REG  | 253,0  | 904680   | 201328591 /usr/lib64/libm.so.6                                 |
| systemd     | 1       | root | mem | REG  | 253,0  | 882384   | 201328723 /usr/lib64/libzstd.so.1.5.1                          |
| systemd     | 1       | root | mem | REG  | 253,0  | 4482528  | 202761030 /usr/lib64/libcrypto.so.3.0.7                        |
| systemd     | 1       | root | mem | REG  | 253,0  | 581551   | 67415145/etc/selinux/targeted/contexts/files/file_contexts.bin |
| systemd     | 1       | root | mem | REG  | 253,0  | 1293840  | 201328831 /usr/lib64/libp11-kit.so.0.3.0                       |
| [matthew@mc | onshine | ~1\$ |     |      |        |          |                                                                |

# Finding open files (The Process ID (PID) that owns the file)

| COMMAND     | PID     | USER | FD  | TYPE | DEVICE | SIZE/OFF | NODE NAME                                                      |
|-------------|---------|------|-----|------|--------|----------|----------------------------------------------------------------|
| systemd     | 1       | root | cwd | DIR  | 253,0  | 235      | 128 /                                                          |
| systemd     | 1       | root | rtd | DIR  | 253,0  | 235      | 128 /                                                          |
| systemd     | 1       | root | txt | REG  | 253,0  | 102128   | 134486352 /usr/lib/systemd/systemd                             |
| systemd     | 1       | root | mem | REG  | 253,0  | 637880   | 201328860 /usr/lib64/libpcre2-8.so.0.11.0                      |
| systemd     | 1       | root | mem | REG  | 253,0  | 904680   | 201328591 /usr/lib64/libm.so.6                                 |
| systemd     | 1       | root | mem | REG  | 253,0  | 882384   | 201328723 /usr/lib64/libzstd.so.1.5.1                          |
| systemd     | 1       | root | mem | REG  | 253,0  | 4482528  | 202761030 /usr/lib64/libcrypto.so.3.0.7                        |
| systemd     | 1       | root | mem | REG  | 253,0  | 581551   | 67415145/etc/selinux/targeted/contexts/files/file contexts.bin |
| systemd     | 1       | root | mem | REG  | 253,0  | 1293840  | 201328831 /usr/lib64/libp11-kit.so.0.3.0                       |
| [matthew@mc | onshine | ~1\$ |     |      |        |          |                                                                |

# Finding open files (The user running the process that owns the file)

| FD  | TYPE | DEVICE | SIZE/OFF | NODE        | NAME                                                            |
|-----|------|--------|----------|-------------|-----------------------------------------------------------------|
| cwd | DIR  | 253,0  | 235      | 128         | /                                                               |
| rtd | DIR  | 253,0  | 235      | 128 /       |                                                                 |
| txt | REG  | 253,0  | 102128   | 134486352 / | usr/lib/systemd/systemd                                         |
| mem | REG  | 253,0  | 637880   | 201328860 / | usr/lib64/libpcre2-8.so.0.11.0                                  |
| mem | REG  | 253,0  | 904680   | 201328591 / | usr/lib64/libm.so.6                                             |
| mem | REG  | 253,0  | 882384   | 201328723 / | usr/lib64/libzstd.so.1.5.1                                      |
| mem | REG  | 253,0  | 4482528  | 202761030 / | usr/lib64/libcrypto.so.3.0.7                                    |
| mem | REG  | 253,0  | 581551   | 67415145/e  | <pre>tc/selinux/targeted/contexts/files/file_contexts.bin</pre> |
| mem | REG  | 253,0  | 1293840  | 201328831 / | usr/lib64/libp11-kit.so.0.3.0                                   |

#### cwd – Current Working Directory

| FD  | TYPE | DEVICE | SIZE/OFF | NODE NAME       |                                                  |
|-----|------|--------|----------|-----------------|--------------------------------------------------|
| cwd | DIR  | 253,0  | 235      | 128 /           |                                                  |
| rtd | DIR  | 253,   | 0 23     | 5 128 /         |                                                  |
| txt | REG  | 253,0  | 102128   | 134486352 /usr/ | lib/systemd/systemd                              |
| mem | REG  | 253,0  | 637880   | 201328860 /usr/ | lib64/libpcre2-8.so.0.11.0                       |
| mem | REG  | 253,0  | 904680   | 201328591 /usr/ | Lib64/libm.so.6                                  |
| mem | REG  | 253,0  | 882384   | 201328723 /usr/ | lib64/libzstd.so.1.5.1                           |
| mem | REG  | 253,0  | 4482528  | 202761030 /usr/ | lib64/libcrypto.so.3.0.7                         |
| mem | REG  | 253,0  | 581551   | 67415145/etc/se | elinux/targeted/contexts/files/file_contexts.bin |
| mem | REG  | 253,0  | 1293840  | 201328831 /usr/ | lib64/libp11-kit.so.0.3.0                        |

#### rtd – root directory

| FD  | TYPE | DEVICE | SIZE/OFF | NODE NAME                                                      |
|-----|------|--------|----------|----------------------------------------------------------------|
| CWD | DIR  | 253,0  | 235      | 128 /                                                          |
| rtd | DIR  | 253,0  | 235      | 128 /                                                          |
| txt | REG  | 253,0  | 102128   | 134486352 /usr/lib/systemd/systemd                             |
| mem | REG  | 253,0  | 637880   | 201328860 /usr/lib64/libpcre2-8.so.0.11.0                      |
| mem | REG  | 253,0  | 904680   | 201328591 /usr/lib64/libm.so.6                                 |
| mem | REG  | 253,0  | 882384   | 201328723 /usr/lib64/libzstd.so.1.5.1                          |
| mem | REG  | 253,0  | 4482528  | 202761030 /usr/lib64/libcrypto.so.3.0.7                        |
| mem | REG  | 253,0  | 581551   | 67415145/etc/selinux/targeted/contexts/files/file_contexts.bin |
| mem | REG  | 253,0  | 1293840  | 201328831 /usr/lib64/libp11-kit.so.0.3.0                       |

txt – program instructions (remember the txt section of ELF)

| FD  | TYPE | DEVICE | SIZE/OFF | NODE NAME                                                      |
|-----|------|--------|----------|----------------------------------------------------------------|
| cwd | DIR  | 253,0  | 235      | 128 /                                                          |
| rtd | DIR  | 253,0  | 235      | 128 /                                                          |
| txt | REG  | 253,0  | 102128   | 134486352 /usr/lib/systemd/systemd                             |
| mem | REG  | 253,0  | 637880   | 201328860 /usr/lib64/libpcre2-8.so.0.11.0                      |
| mem | REG  | 253,0  | 904680   | 201328591 /usr/lib64/libm.so.6                                 |
| mem | REG  | 253,0  | 882384   | 201328723 /usr/lib64/libzstd.so.1.5.1                          |
| mem | REG  | 253,0  | 4482528  | 202761030 /usr/lib64/libcrypto.so.3.0.7                        |
| mem | REG  | 253,0  | 581551   | 67415145/etc/selinux/targeted/contexts/files/file_contexts.bin |
| mem | REG  | 253,0  | 1293840  | 201328831 /usr/lib64/libp11-kit.so.0.3.0                       |

mem – file mapped to RAM. A library in memory for example.

| FD  | TYPE | DEVICE | SIZE/OFF | NODE NAME                                         |              |
|-----|------|--------|----------|---------------------------------------------------|--------------|
| cwd | DIR  | 253,0  | 235      | 128 /                                             |              |
| rtd | DIR  | 253,0  | 235      | 128 /                                             |              |
| txt | REG  | 253,0  | 102128   | 134486352 /usr/lib/systemd/systemd                |              |
| mem | REG  | 253,0  | 637880   | 201328860 /usr/lib64/libpcre2-8.so.0.11.0         |              |
| mem | REG  | 253,0  | 904680   | 201328591 /usr/lib64/libm.so.6                    |              |
| mem | REG  | 253,0  | 882384   | 201328723 /usr/lib64/libzstd.so.1.5.1             |              |
| mem | REG  | 253,0  | 4482528  | 202761030 /usr/lib64/libcrypto.so.3.0.7           |              |
| mem | REG  | 253,0  | 581551   | 67415145/etc/selinux/targeted/contexts/files/file | contexts.bin |
| mem | REG  | 253,0  | 1293840  | 201328831 /usr/lib64/libp11-kit.so.0.3.0          |              |

Node – The inode number of the file

| [matthew@moonshine | ~]\$ lsb | lk |        |    |      |            |
|--------------------|----------|----|--------|----|------|------------|
| NAME               | MAJ:MIN  | RM | SIZE   | RO | TYPE | MOUNTPOINT |
| sda                | 8:0      | 0  | 931G   | 0  | disk |            |
| —sda1              | 8:1      | Θ  | 600M   | Θ  | part | /boot/efi  |
| ⊢sda2              | 8:2      | Θ  | 1G     | Θ  | part | /boot      |
| └─sda3             | 8:3      | Θ  | 929.4G | Θ  | part |            |
| ⊢rl_dhcp52-root    | 253:0    | Θ  | 70G    | Θ  | lvm  | /          |
| └─rl_dhcp52-swap   | 253:1    | 0  | 31.5G  | 0  | lvm  | [SWAP]     |
| └─rl_dhcp52-home   | 253:2    | Θ  | 828G   | Θ  | lvm  | /home      |
| sdb                | 8:16     | 1  | 14.5G  | 0  | disk |            |
| -sdb1              | 8:17     | 1  | 1.6G   | Θ  | part |            |
| └─sdb2             | 8:18     | 1  | 6.9M   | 0  | part |            |
| sr0                | 11:0     | 1  | 1024M  | 0  | rom  |            |

Remember we can use the lsblk command to get the drive IDs.

[matthew@moonshine ~]\$ sudo lsof /run | head -n 10 TYPE DEVICE SIZE/OFF NODE NAME COMMAND PID USER FD systemd root 123u FIFO 0.24 0t0 650 /run/initctl 1 FIFO 645 /run/dmeventd-server 133u 0.24 0t0 systemd 1 root systemd 134u FIFO 0.24 0t0 646 /run/dmeventd-client root systemd-j 954 REG 0,24 47201216 2371 root mem /run/log/journal/3947007ae3f04ecb9b51072a0c1abde1/system@a5566822de9b428fac68a14b2212ca10-00000000002d576-000612617656d443.journal systemd-i 954 root REG 0,24 25165824 2523 mem /run/log/journal/3947007ae3f04ecb9b51072a0c1abde1/system.journal 8 59 /run/systemd/journal/kernel-seqnum systemd-j 954 REG 0.24 root mem REG 954 16u 0.24 25165824 2523 systemd-j root /run/log/journal/3947007ae3f04ecb9b51072a0c1abde1/system.journal 25u 954 root REG 0.24 47201216 2371 systemd-i /run/log/journal/3947007ae3f04ecb9b51072a0c1abde1/system@a5566822de9b428fac68a14b2212ca10-00000000002d576-000612617656d443.journal rpcbind 1243 8rW REG 0,24 0 1597 /run/rpcbind/rpcbind.lock rpc

We can see what processes have files open in a particular directory.

Let's see what sshd is up to. First get the PIDs associated with sshd.

[matthew@moonshine ~]\$ pgrep sshd 

#### Let's see what sshd is up to. First get the PIDs associated with sshd.

| [matth  | ew@moons  | hine  | ~]\$ Sl | ıdo lsof -p 1330   | tai    | il -n 10  |                                 |
|---------|-----------|-------|---------|--------------------|--------|-----------|---------------------------------|
| COMMAND | PID USER  | FD    | TYPE    | DEVICE SIZE/       | OFF    | NODE NAME |                                 |
| sshd    | 1330 root | t mem | REG     | 253,0              | 915816 | 203042668 | /usr/lib64/libsystemd.so.0.35.0 |
| sshd    | 1330 root | t mem | REG     | 253,0              | 69472  | 201331800 | /usr/lib64/libpam.so.0.85.1     |
| sshd    | 1330 root | t mem | REG     | 253,0              | 134632 | 201328799 | /usr/lib64/libaudit.so.1.0.0    |
| sshd    | 1330 root | t mem | REG     | 253,0              | 845312 | 201328584 | /usr/lib64/ld-linux-x86-64.so.2 |
| sshd    | 1330 root | t 0 r | r CHR   | 1,3                | 0t0    | 4         | /dev/null                       |
| sshd    | 1330 root | t 1ı  | u unix  | 0xffff9e68c6256e80 | 0t0    | 51201     | type=STREAM (CONNECTED)         |
| sshd    | 1330 root | t 2ι  | u unix  | 0xffff9e68c6256e80 | 0t0    | 51201     | type=STREAM (CONNECTED)         |
| sshd    | 1330 root | t 31  | u IPv4  | 51216              | 0t0    | ТСР       | *:ssh (LISTEN)                  |
| sshd    | 1330 root | t 41  | J IPv6  | 51218              | 0t0    | ТСР       | *:ssh (LISTEN)                  |
| sshd    | 1330 root | t 6r  | r FIFO  | 0,13               | 0t0    | 3124918   | pipe                            |

The "files" the ssh daemon has open include the ssh network sockets that the daemon uses to communicate. The types are IPv4 and IPv6 TCP sockets. "u" is read/write and r is read only.

### **Current Assignments**

# •Homework 3 is due 9:00am Tuesday Mar 5th (tomorrow).

Make sure you take advantage of our office hours!

20/22 students have started the homework.

[matthew@moonshine ~]\$ sudo systemctl start echod.socket

[matthew@moonshine ~]\$ systemctl status echod.socket

```
    echod.socket - Echo server
```

```
Loaded: loaded (/usr/lib/systemd/system/echod.socket; disabled; preset: disabled)
Active: active (listening) since Thu 2024-02-29 22:33:38 CST; 4s ago
Until: Thu 2024-02-29 22:33:38 CST; 4s ago
```

```
Listen: [::]:4444 (Stream)
```

```
Accepted: 0; Connected: 0;
```

```
Tasks: 0 (limit: 407899)
```

```
Memory: 8.0K
```

```
CPU: 818us
```

```
CGroup: /system.slice/echod.socket
```

| [matth  | ew@mo  | onshine | ~]\$ | sud  | o lso   | of -i    | TCF  | P:22                                                                 |
|---------|--------|---------|------|------|---------|----------|------|----------------------------------------------------------------------|
| COMMAND | PID    | USER    | FD   | ΤΥΡΕ | DEVICE  | SIZE/OFF | NODE | NAME                                                                 |
| sshd    | 1330   | root    | 3u   | IPv4 | 51216   | 0t0      | ТСР  | *:ssh (LISTEN)                                                       |
| sshd    | 1330   | root    | 4u   | IPv6 | 51218   | 0t0      | TCP  | *:ssh (LISTEN)                                                       |
| sshd    | 158798 | root    | 4u   | IPv4 | 3051569 | 0t0      | ТСР  | <pre>moonshine:ssh-&gt;dhcp68.carc.unm.edu:32565 (ESTABLISHED)</pre> |
| sshd    | 158802 | matthew | 4u   | IPv4 | 3051569 | 0t0      | ТСР  | <pre>moonshine:ssh-&gt;dhcp68.carc.unm.edu:32565 (ESTABLISHED)</pre> |
| sshd    | 160314 | root    | 4u   | IPv4 | 3086435 | 0t0      | ТСР  | <pre>moonshine:ssh-&gt;fricke.co.uk:53385 (ESTABLISHED)</pre>        |
| sshd    | 160322 | matthew | 4u   | IPv4 | 3086435 | 0t0      | ТСР  | <pre>moonshine:ssh-&gt;fricke.co.uk:53385 (ESTABLISHED)</pre>        |

Check to see what "files" the SSH daemon are open to see who is connected and where they connected from.

[matthew@moonshine ~]\$ sudo systemctl start echod.socket [matthew@moonshine ~]\$ sudo lsof -i TCP:4444 COMMAND PID USER FD TYPE DEVICE SIZE/OFF NODE NAME systemd 1 root 40u IPv6 3123239 0t0 TCP \*:krb524 (LISTEN)

#### In another terminal open a connection to port 4444. Leave it open.

#### [matthew@moonshine ~]\$ sudo lsof -i TCP:4444

| COMMAND | PID    | USER    | FD  | ΤΥΡΕ | DEVICE  | SIZE/OFF | NODE | NAME                                            |               |
|---------|--------|---------|-----|------|---------|----------|------|-------------------------------------------------|---------------|
| systemd | 1      | root    | 20u | IPv6 | 3123258 | 0t0      | ТСР  | <pre>localhost:krb524-&gt;localhost:46892</pre> | (ESTABLISHED) |
| systemd | 1      | root    | 40u | IPv6 | 3123239 | 0t0      | ТСР  | *:krb524 (LISTEN)                               |               |
| socat   | 162382 | matthew | 5 u | IPv4 | 3125403 | 0t0      | ТСР  | <pre>localhost:46892-&gt;localhost:krb524</pre> | (ESTABLISHED) |
| echo.py | 162384 | root    | Θu  | IPv6 | 3123258 | 0t0      | ТСР  | <pre>localhost:krb524-&gt;localhost:46892</pre> | (ESTABLISHED) |
| echo.py | 162384 | root    | 1u  | IPv6 | 3123258 | 0t0      | ТСР  | <pre>localhost:krb524-&gt;localhost:46892</pre> | (ESTABLISHED) |
| echo.py | 162384 | root    | 2 u | IPv6 | 3123258 | 0t0      | TCP  | <pre>localhost:krb524-&gt;localhost:46892</pre> | (ESTABLISHED) |

mfricke@hopper:~ \$ module load socat
mfricke@hopper:~ \$ socat - TCP:129.24.245.16:4444

In another terminal login to hopper and open a connection to port 4444 on your server. Leave it open.

| [matthew | @moonsh <sup>·</sup> | ine ~]\$ | sud | o ls | of -i   | TCP:444  | 44   |                                                               |               |
|----------|----------------------|----------|-----|------|---------|----------|------|---------------------------------------------------------------|---------------|
| COMMAND  | PID                  | USER     | FD  | TYPE | DEVICE  | SIZE/OFF | NODE | NAME                                                          |               |
| systemd  | 1                    | root     | 20u | IPv6 | 3090862 | 0t0      | ТСР  | <pre>moonshine:krb524-&gt;hopper.alliance.unm.edu:47840</pre> | (ESTABLISHED) |
| systemd  | 1                    | root     | 40u | IPv6 | 3123239 | 0t0      | ТСР  | *:krb524 (LISTEN)                                             |               |
| echo.py  | 162481               | root     | 0u  | IPv6 | 3090862 | 0t0      | ТСР  | <pre>moonshine:krb524-&gt;hopper.alliance.unm.edu:47840</pre> | (ESTABLISHED) |
| echo.py  | 162481               | root     | 1u  | IPv6 | 3090862 | 0t0      | ТСР  | <pre>moonshine:krb524-&gt;hopper.alliance.unm.edu:47840</pre> | (ESTABLISHED) |
| echo.py  | 162481               | root     | 2 u | IPv6 | 3090862 | 0t0      | ТСР  | <pre>moonshine:krb524-&gt;hopper.alliance.unm.edu:47840</pre> | (ESTABLISHED) |

#### Network troubleshooting – show all TCP connections

| [matthe | w@moons | shine ~]\$ | SU   | do   | lso     | f -i     | TC   |                                                                             |
|---------|---------|------------|------|------|---------|----------|------|-----------------------------------------------------------------------------|
| COMMAND | PID     | USER       | FD   | TYPE | DEVICE  | SIZE/OFF | NODE | NAME                                                                        |
| systemd | 1       | root       | 20u  | IPv6 | 3090866 | ΘtΘ      | ТСР  | <pre>moonshine:krb524-&gt;hopper.alliance.unm.edu:54190 (ESTABLISHED)</pre> |
| systemd | 1       | root       | 40u  | IPv6 | 3123239 | 0t0      | ТСР  | *:krb524 (LISTEN)                                                           |
| systemd | 1       | root       | 102u | IPv4 | 37973   | 0t0      | ТСР  | *:sunrpc (LISTEN)                                                           |
| systemd | 1       | root       | 104u | IPv6 | 40991   | 0t0      | ТСР  | *:sunrpc (LISTEN)                                                           |
| rpcbind | 1243    | rpc        | 4u   | IPv4 | 37973   | 0t0      | ТСР  | *:sunrpc (LISTEN)                                                           |
| rpcbind | 1243    | rpc        | 6u   | IPv6 | 40991   | 0t0      | ТСР  | *:sunrpc (LISTEN)                                                           |
| sshd    | 1330    | root       | 3u   | IPv4 | 51216   | 0t0      | ТСР  | *:ssh (LISTEN)                                                              |
| sshd    | 1330    | root       | 4u   | IPv6 | 51218   | 0t0      | ТСР  | *:ssh (LISTEN)                                                              |
| sshd    | 158798  | root       | 4u   | IPv4 | 3051569 | 0t0      | ТСР  | <pre>moonshine:ssh-&gt;dhcp68.carc.unm.edu:32565 (ESTABLISHED)</pre>        |
| sshd    | 158802  | matthew    | 4u   | IPv4 | 3051569 | 0t0      | ТСР  | <pre>moonshine:ssh-&gt;dhcp68.carc.unm.edu:32565 (ESTABLISHED)</pre>        |
| sshd    | 160314  | root       | 4u   | IPv4 | 3086435 | 0t0      | ТСР  | <pre>moonshine:ssh-&gt;fricke.co.uk:53385 (ESTABLISHED)</pre>               |
| sshd    | 160322  | matthew    | 4u   | IPv4 | 3086435 | 0t0      | ТСР  | <pre>moonshine:ssh-&gt;fricke.co.uk:53385 (ESTABLISHED)</pre>               |
| sshd    | 162339  | root       | 4u   | IPv4 | 3125139 | 0t0      | TCP  | <pre>moonshine:ssh-&gt;fricke.co.uk:55112 (ESTABLISHED)</pre>               |
| sshd    | 162343  | matthew    | 4u   | IPv4 | 3125139 | 0t0      | TCP  | <pre>moonshine:ssh-&gt;fricke.co.uk:55112 (ESTABLISHED)</pre>               |

#### Network troubleshooting – show all UDP connections

```
[matthew@moonshine ~]$ sudo lsof -i UDP
COMMAND
                           TYPE DEVICE SIZE/OFF NODE NAME
         PID
               USER
                      FD
          103u
                                 40985
systemd
               root
                           IPv4
                                                 UDP *:sunrpc
                                             0t0
          36890
                                                 UDP *:sunrpc
systemd
               root
                     105u
                           IPv6
                                             0t0
                                                  UDP *:sunrpc
rpcbind 1243
                           IPv4
                                 40985
                       5u
                                             0t0
                rpc
rpcbind 1243
                           IPv6
                                 36890
                                             0t0
                                                 UDP *:sunrpc
                rpc
                       7u
chronyd 1277 chrony
                                                  UDP localhost:323
                       5u
                           IPv4
                                 21660
                                             0t0
chronyd 1277 chrony
                                 21661
                                                 UDP localhost:323
                       6u
                           IPv6
                                             0t0
```

#### Check which files a user has open:

| [matthe | w@moonshine ~]\$ Sl | udo | lsof -u | matthew   tail | -n 10  |           |                                                         |
|---------|---------------------|-----|---------|----------------|--------|-----------|---------------------------------------------------------|
| tail    | 162571 matthew      | mem | REG     | 253,0          | 77     | 134368506 | /usr/lib/locale/en_US.utf8/LC_NAME                      |
| tail    | 162571 matthew      | mem | REG     | 253,0          | 167    | 201328552 | /usr/lib/locale/en_US.utf8/LC_ADDRESS                   |
| tail    | 162571 matthew      | mem | REG     | 253,0          | 59     | 201328557 | /usr/lib/locale/en_US.utf8/LC_TELEPHONE                 |
| tail    | 162571 matthew      | mem | REG     | 253,0          | 23     | 201328555 | /usr/lib/locale/en_US.utf8/LC_MEASUREMENT               |
| tail    | 162571 matthew      | mem | REG     | 253,0          | 26988  | 67120394  | /usr/lib64/gconv/gconv-modules.cache                    |
| tail    | 162571 matthew      | mem | REG     | 253,0          | 845312 | 201328584 | /usr/lib64/ld-linux-x86-64.so.2                         |
| tail    | 162571 matthew      | mem | REG     | 253,0          | 369    | 201328554 | <pre>/usr/lib/locale/en_US.utf8/LC_IDENTIFICATION</pre> |
| tail    | 162571 matthew      | 0r  | FIFO    | 0,13           | 0t0    | 3101872   | pipe                                                    |
| tail    | 162571 matthew      | 1u  | CHR     | 136,1          | 0t0    | 4         | /dev/pts/1                                              |
| tail    | 162571 matthew      | 2 u | CHR     | 136,1          | 0t0    | 4         | /dev/pts/1                                              |

# Notice the pseudoterminal character (CHR) read/write connections.

# **Tracing Execution**

| matthew@moonshine ~]\$ SUOO YUM INSTALL STRACE<br>ast metadata expiration check: 2:44:44 ago on Thu 29 Feb 2024 08:23:04 PM CST.<br>ependencies resolved. |              |            |                                |  |  |  |  |  |  |
|----------------------------------------------------------------------------------------------------|--------------|------------|--------------------------------|--|--|--|--|--|--|
| Package                                                                                                    | Architecture | Version    | =========================<br>R |  |  |  |  |  |  |
| Installing:<br>strace                                                                                                    | x86_64       | 5.18-2.el9 | b                              |  |  |  |  |  |  |
| Transaction Summary                                                                                                    |              |            |                                |  |  |  |  |  |  |
| Install 1 Package                                                                                                    |              |            |                                |  |  |  |  |  |  |
| Total download size: 1.4<br>Installed size: 2.9 M<br>Is this ok [y/N]:                                                                                    | Μ            |            |                                |  |  |  |  |  |  |

#### Install strace

# Install strace – strace prints all the system calls a program makes

```
[matthew@moonshine ~]$ strace ls
execve("/usr/bin/ls", ["ls"], 0x7ffe857e1a70 /* 31 vars */) = 0
brk(NULL)
                                     = 0 \times 55 b 68 a e f a 000
arch prctl(0x3001 /* ARCH ??? */, 0x7ffc59a23cb0) = -1 EINVAL (Invalid argument)
access("/etc/ld.so.preload", R OK) = -1 ENOENT (No such file or directory)
openat(AT FDCWD, "/etc/ld.so.cache", 0 RDONLY[0 CL0EXEC) = 3
newfstatat(3, "", {st mode=S IFREG|0644, st size=31379, ...}, AT EMPTY PATH) = 0
mmap(NULL, 31379, PROT READ, MAP PRIVATE, 3, 0) = 0 \times 7 fa 980 a d 9000
close(3)
                                      = \odot
openat(AT FDCWD, "/lib64/libselinux.so.1", 0 RDONLY|0 CLOEXEC) = 3
newfstatat(3, "", {st mode=S IFREG|0755, st size=175552, ...}, AT EMPTY PATH) = 0
mmap(NULL, 8192, PROT READ|PROT WRITE, MAP PRIVATE MAP ANONYMOUS, -1, 0) = 0x7fa980ad7000
mmap(NULL, 181896, PROT READ, MAP PRIVATE MAP DENYWRITE, 3, 0) = 0x7fa980aaa000
mmap(0x7fa980ab0000, 110592, PROT READ|PROT EXEC, MAP PRIVATE|MAP FIXED|MAP DENYWRITE, 3, 0x6000) = 0x7fa980ab0000
mmap(0x7fa980acb000, 32768, PROT READ, MAP PRIVATE|MAP FIXED|MAP DENYWRITE, 3, 0x21000) = 0x7fa980acb000
mmap(0x7fa980ad3000, 8192, PROT READ|PROT WRITE, MAP PRIVATE|MAP FIXED|MAP DENYWRITE, 3, 0x28000) = 0x7fa980ad3000
mmap(0x7fa980ad5000, 5768, PROT READ|PROT WRITE, MAP PRIVATE|MAP FIXED|MAP ANONYMOUS, -1, 0) = 0x7fa980ad5000
close(3)
                                      = \odot
write(1, "echo.py\t\t\t gnu compiler optimi"..., 103 echo.py gnu compiler optimisations
                                                                                                OpenMP-offload-trair
) = 103
close(1)
                                         = 0
close(2)
                                         = 0
exit group(0)
+++ exited with 0 +++
```

# Install strace – strace prints all the system calls a program makes

```
[matthew@moonshine ~]$ strace ls
execve("/usr/bin/ls", ["ls"], 0x7ffe857e1a70 /* 31 vars */) = 0
brk(NULL)
                                    = 0x55b68aefa000
arch prctl(0x3001 /* ARCH ??? */, 0x7ffc59a23cb0) = -1 EINVAL (Invalid argument)
                                                                                    exec syscall
access("/etc/ld.so.preload", R OK) = -1 ENOENT (No such file or directory)
openat(AT FDCWD, "/etc/ld.so.cache", 0 RDONLY|0 CL0EXEC) = 3
                                                                                     (strace starts right
newfstatat(3, "", {st mode=S IFREG|0644, st size=31379, ...}, AT EMPTY PATH) = 0
mmap(NULL, 31379, PROT READ, MAP PRIVATE, 3, 0) = 0 \times 7 fa 980 a d 9000
                                                                                    after the fork())
close(3)
                                    = \odot
openat(AT_FDCWD, "/lib64/libselinux.so.1", 0 RDONLY|0 CLOEXEC) = 3
newfstatat(3, "", {st mode=S IFREG|0755, st size=175552, ...}, AT EMPTY PATH) = 0
mmap(NULL, 8192, PROT READ|PROT WRITE, MAP PRIVATE|MAP ANONYMOUS, -1, 0) = 0x7fa980ad7000
mmap(NULL, 181896, PROT READ, MAP PRIVATE MAP DENYWRITE, 3, 0) = 0x7fa980aaa000
mmap(0x7fa980ab0000, 110592, PROT READ|PROT EXEC, MAP PRIVATE|MAP FIXED|MAP DENYWRITE, 3, 0x6000) = 0x7fa980ab0000
mmap(0x7fa980acb000, 32768, PROT READ, MAP PRIVATE|MAP FIXED|MAP DENYWRITE, 3, 0x21000) = 0x7fa980acb000
mmap(0x7fa980ad3000, 8192, PROT READ|PROT WRITE, MAP PRIVATE|MAP FIXED|MAP DENYWRITE, 3, 0x28000) = 0x7fa980ad3000
mmap(0x7fa980ad5000, 5768, PROT READ|PROT WRITE, MAP PRIVATE|MAP FIXED|MAP ANONYMOUS, -1, 0) = 0x7fa980ad5000
close(3)
                                     = 0
write(1, "echo.py\t\t\t gnu compiler optimi"..., 103 echo.py gnu compiler optimisations
                                                                                             OpenMP-offload-trair
) = 103
close(1)
                                       = 0
close(2)
                                       = 0
exit group(0)
+++ exited with 0 +++
```

# Install strace – strace prints all the system calls a program makes

```
[matthew@moonshine ~]$ strace ls
execve("/usr/bin/ls", ["ls"], 0x7ffe857e1a70 /* 31 vars */) = 0
brk(NULL)
                                     = 0x55b68aefa000
arch prctl(0x3001 /* ARCH ??? */, 0x7ffc59a23cb0) = -1 EINVAL (Invalid argument)
access("/etc/ld.so.preload", R OK) = -1 ENOENT (No such file or directory)
openat(AT FDCWD, "/etc/ld.so.cache", 0 RDONLY|0 CL0EXEC) = 3
newfstatat(3, "", {st mode=S IFREG|0644, st size=31379, ...}, AT EMPTY PATH) = 0
mmap(NULL, 31379, PROT READ, MAP PRIVATE, 3, 0) = 0 \times 7 fa 980 a d 9000
close(3)
                                     = \odot
openat(AT FDCWD, "/lib64/libselinux.so.1", 0 RDONLY|0 CLOEXEC) = 3
newfstatat(3, "", {st mode=S IFREG|0755, st size=175552, ...}, AT EMPTY PATH) = 0
mmap(NULL, 8192, PROT READ|PROT WRITE, MAP PRIVATE MAP ANONYMOUS, -1, 0) = 0x7fa980ad7000
mmap(NULL, 181896, PROT READ, MAP PRIVATE | MAP DENYWRITE, 3, 0) = 0x7fa980aaa000
mmap(0x7fa980ab0000, 110592, PROT READ|PROT EXEC, MAP PRIVATE|MAP FIXED|MAP DENYWRITE, 3, 0x6000) = 0x7fa980ab0000
mmap(0x7fa980acb000, 32768, PROT_READ, MAP PRIVATE|MAP FIXED|MAP DENYWRITE, 3, 0x21000) = 0x7fa980acb000
mmap(0x7fa980ad3000, 8192, PROT READ|PROT WRITE, MAP PRIVATE|MAP FIXED|MAP DENYWRITE, 3, 0x28000) = 0x7fa980ad3000
mmap(0x7fa980ad5000, 5768, PROT READ|PROT WRITE, MAP PRIVATE|MAP FIXED|MAP ANONYMOUS, -1, 0) = 0x7fa980ad5000
close(3)
                                     = \odot
write(1, " echo.py\t\t\t gnu compiler optimi"..., 103
           gnu compiler optimisations OpenMP-offload-training
echo.pv
sse0.cpp
              sse2 vector op.cpp
) = 103
close(1)
                            = 0
                                                                               Guts of the program
                             = 0
close(2)
exit group(0)
+++ exited with 0 +++
```

# [matthew@moonshine ~]\$ strace cat .bashrc <snip> read(3, "# .bashrc\n\n# Source global defin"..., 131072) = 765 <snip>

[matthew@moonshine ~]\$ echo \$?

 $\mathbf{O}$ 

#### [matthew@moonshine ~]\$ cat badfile cat: badfile: No such file or directory

[matthew@moonshine ~]\$ echo \$?
1
[matthew@moonshine ~]\$ echo \$?
0

Any return code other than 0 indicates a failure. Only one success value because there is only one way to do what was expected and many ways to fail.

#### [matthew@moonshine ~]\$ strace cat badfile

Any return code other than 0 indicates a failure. Only one success value because there is only one way to do what was expected and many ways to fail.

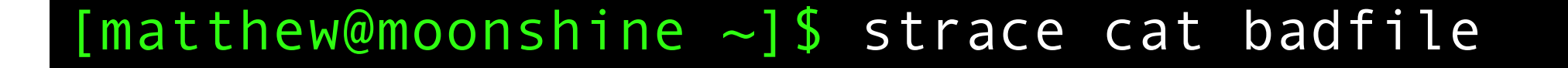

```
<snip>
openat(AT_FDCWD, "badfile", O_RDONLY) = -1 ENOENT (No such file or directory)
<snip>
```

```
      open(2)
      System Calls Manual

      NAME
      open, openat, creat - open and possibly create a file

      LIBRARY
      Standard C library (libc, -lc)
```

# **Viewing Threads**

• The "m" flag

#### [matthew@moonshine ]\$ watch ps m

"Watch" repeats whatever command comes next every 2 seconds

"ps m" shows processes and their associated threads

(htop showed the thread PIDs, "ps m" shows only parent thread with a dash for each thread.)

#### Add "m" to top and ps

[matthew@moonshine FORTRAN\_SMP]\$ time OMP\_NUM\_THREADS=8 ./smp\_vecadd 1000000000

real 0m7.459s user 0m10.917s sys 0m3.000s

| [D         | TTY      | STAT      | TIME | COMMAND                |
|------------|----------|-----------|------|------------------------|
| <b>3</b> 5 | pts/0    | -         | 0:00 | -bash                  |
| -          | -        | Ss+       | 0:00 | -                      |
| 23         | pts/1    | -         | 0:00 | -bash                  |
| -          | -        | Ss        | 0:00 | -                      |
| 59         | pts/3    | -         | 0:00 | -bash                  |
| -          | _        | Ss        | 0:00 | -                      |
| 50         | pts/3    | -         | 0:00 | watch ps m             |
| _          | <u> </u> | <u>S+</u> | a•aa |                        |
| 5          | pts/1    | -         | 0:07 | ./smp_vecadd 100000000 |
| -          | _        | Rl+       | 0:06 | -                      |
| -          | _        | Rl+       | 0:00 | -                      |
| -          | _        | Rl+       | 0:00 | -                      |
| -          | _        | Rl+       | 0:00 | _                      |
| -          | _        | Rl+       | 0:00 | _                      |
| -          | _        | Rl+       | 0:00 | _                      |
| -          | _        | Rl+       | 0:00 | _                      |
| _          |          | R1+       | 0.00 |                        |
| 71         | pts/3    | -         | 0:00 | watch ps m             |
| -          | -        | S+        | 0:00 | -                      |
| 72         | pts/3    | -         | 0:00 | ps m                   |
| -          | -        | R+        | 0:00 |                        |
|            |          |           |      |                        |

# **Resource Monitoring**

- Time
- Top
- Uptime

#### System Load

[matthew@moonshine FORTRAN\_SMP]\$ top

top - 09:10:07 up 12 days, 19:35, 2 users, load average: 0.03, 0.02, 0.00
Tasks: 420 total, 1 running, 419 sleeping, 0 stopped, 0 zombie
%Cpu(s): 0.0 us, 0.0 sy, 0.0 ni,100.0 id, 0.0 wa, 0.0 hi, 0.0 si, 0.0 st
MiB Mem : 63774.3 total, 61049.6 free, 1551.6 used, 1993.5 buff/cache
MiB Swap: 32208.0 total, 32208.0 free, 0.0 used. 62222.7 avail Mem

Load over the past minute: 0.03 5 mins: 0.02 15 mins 0.00

The load is the average number of processes ready to execute. That's the number of running processes plus the number ready for the CPU. It's the number of processes not waiting for anything other than CPU time.

#### System Load

[matthew@moonshine FORTRAN\_SMP]\$ top

top - 09:10:07 up 12 days, 19:35, 2 users, load average: 0.03, 0.02, 0.00
Tasks: 420 total, 1 running, 419 sleeping, 0 stopped, 0 zombie
%Cpu(s): 0.0 us, 0.0 sy, 0.0 ni,100.0 id, 0.0 wa, 0.0 hi, 0.0 si, 0.0 st
MiB Mem : 63774.3 total, 61049.6 free, 1551.6 used, 1993.5 buff/cache
MiB Swap: 32208.0 total, 32208.0 free, 0.0 used. 62222.7 avail Mem

Load over the past minute: 0.03 5 mins: 0.02 15 mins 0.00

On a perfectly efficient system the load would be equal to the number of CPUs (cores). Why not more? Why not less?

# Memory usage

- Yum install time.
- This is going to be confusing. There is a "time" command built into the shell that you have been using.
- Now we have installed a "time" program. The shell command is going to shadow the program (the shell finds and runs it before checking the PATH variable for non-shell commands)
- So we have to run it explicitly with /usr/bin/time.

#### Pagefaults (Start here on Wednesday)

[matthew@moonshine FORTRAN\_SMP]\$ export OMP\_NUM\_THREADS=8 [matthew@moonshine FORTRAN\_SMP]\$ /usr/bin/time ./smp\_vecadd 10000000000 10.94user 3.01system 0:07.46elapsed 186%CPU (0avgtext+0avgdata 11721652maxresident)k 0inputs+0outputs (2major+9195minor)pagefaults 0swaps

The program had to talk to the memory management unit (kernel lecture) 9195 times to get physical RAM mapped to its VM space. This is because the memory was allocated on the heap at runtime.

Twice data had to be loaded from disk. (This was because the program had to be loaded into memory)

Try running the command again and the major faults should go away. Why?

#### **Pagefaults**

| [ma | tth | ew@moor | nshine FO | RTRAN_S | 5MP] <b>\$</b> vi | mstat | 2          |    |    |      |       |      |    |     |      |   |   |
|-----|-----|---------|-----------|---------|-------------------|-------|------------|----|----|------|-------|------|----|-----|------|---|---|
| pro | CS  |         | memo      | ry      |                   | SW    | ар         | i  | 0  | -sys | stem- |      |    | сρι | l    | - |   |
| r   | b   | swpd    | free      | buff    | cache             | si    | <b>S</b> 0 | bi | bo | ir   | n ce  | s us | sy | id  | wa s | t |   |
| 1   | Θ   | Θ       | 62519124  | 4312    | 2 20372           | 92    | Θ          | Θ  | Θ  | 0    | 1     | 0    | 0  | 0   | 100  | Θ | 0 |
| 0   | 0   | Θ       | 62519124  | 4312    | 2 20372           | 92    | Θ          | Θ  | Θ  | 0    | 196   | 182  | 0  | 0   | 100  | Θ | 0 |
| 0   | Θ   | Θ       | 62519124  | 4312    | 2 20372           | 92    | Θ          | Θ  | Θ  | 0    | 185   | 186  | 0  | 0   | 100  | Θ | 0 |
| 0   | 0   | Θ       | 62519124  | 4312    | 2 20372           | 92    | Θ          | Θ  | Θ  | 0    | 150   | 167  | 0  | 0   | 100  | Θ | 0 |
| 0   | Θ   | 0       | 62519124  | 4312    | 2 20372           | 92    | 0          | Ο  | 0  | 0    | 147   | 154  | 0  | 0   | 100  | Θ | 0 |

Us: user Sys: kernel Id: idle Wa: waiting for IO

In one terminal run vmstat 2 and in another run your smp\_vecadd program

#### Pagefaults

[matthew@moonshine ]\$ sudo yum install sysstat

[matthew@moonshine ]\$ iostat 2

#### **Process monitoring**

[matthew@moonshine FORTRAN\_SMP]\$ ./smp\_vecadd 1000000000 &
[1] 226888
[matthew@moonshine FORTRAN\_SMP]\$ pidstat -p \$(pgrep smp) 1
Linux 5.14.0-362.18.1.el9\_3.0.1.x86\_64 (moonshine) 03/04/2024 \_x86\_64 (32 CPU)

| 09:44:33 AM | UID  | PID    | %usr   | %system  | %guest     | %wait | %CPU   | CPU | Command               |
|-------------|------|--------|--------|----------|------------|-------|--------|-----|-----------------------|
| 09:44:34 AM | 1000 | 226888 | 77.00  | 23.00    | 0.00       | 0.00  | 100.00 | 21  | <pre>smp_vecadd</pre> |
| 09:44:35 AM | 1000 | 226888 | 77.00  | 23.00    | 0.00       | 0.00  | 100.00 | 21  | smp_vecadd            |
| 09:44:36 AM | 1000 | 226888 | 308.00 | 72.00    | 0.00       | 0.00  | 380.00 | 21  | smp_vecadd            |
| [1]+ Done   |      |        | ./smp  | vecadd 1 | 0000000000 | •     |        |     |                       |

Why was the CPU usage 100% for the first two seconds and then 380%?